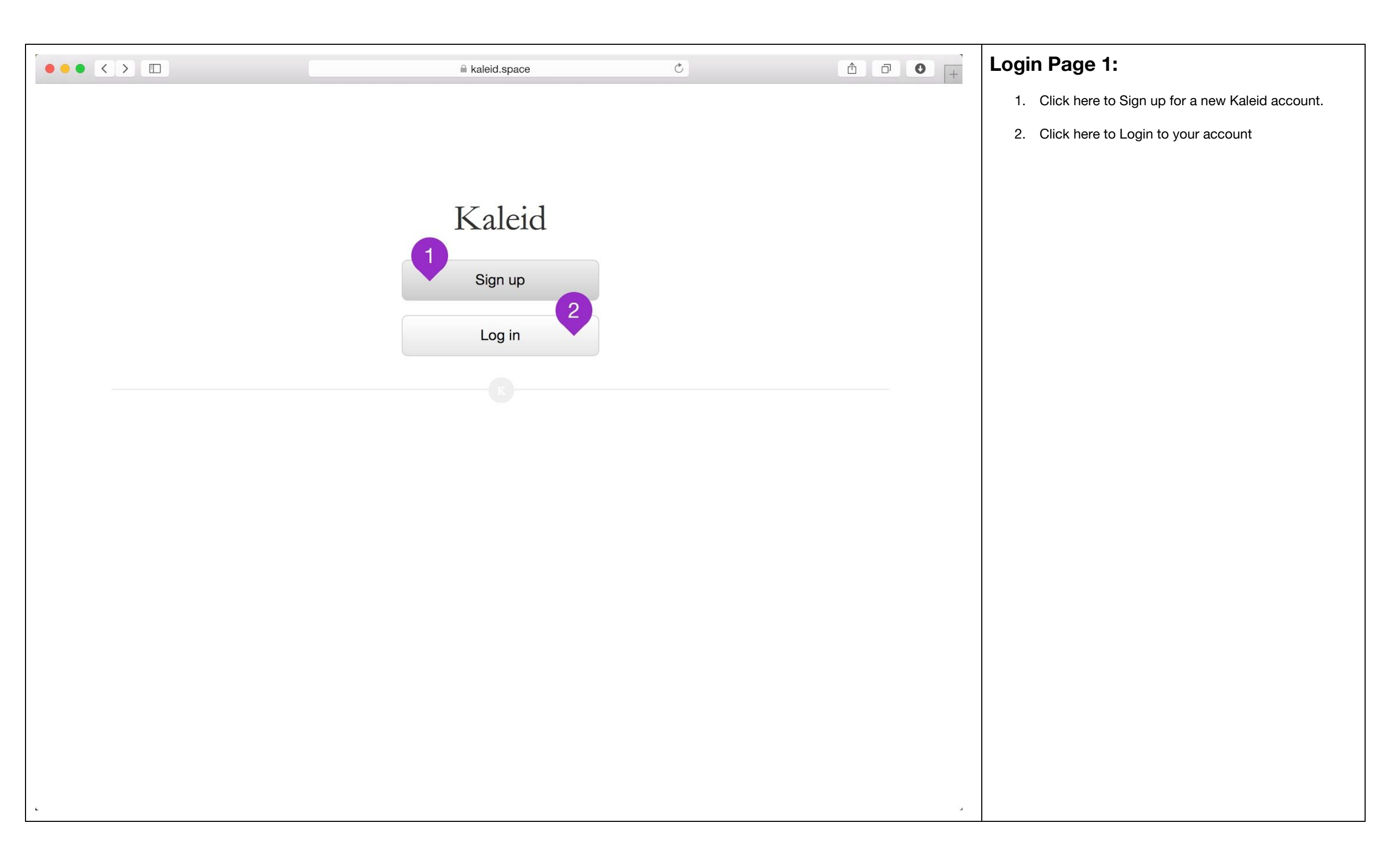

| kaleid.space                           | Ċ | Login Page 2:                                                                                                    |
|----------------------------------------|---|----------------------------------------------------------------------------------------------------|
|                                        |   | 1. Click here to Login using your Facebook account.                                                                                                    |
|                                        |   | <ol> <li>Click here to Login using your 1 witter account.</li> <li>Fill in your email and password if you have an account using an email address.</li> </ol> |
| Login with Facebook Login with Twitter |   | <ol> <li>Click here to login once email and password are entered.</li> </ol>                                                                                 |
| Email Address                          |   |                                                                                                    |
| Password 4                             |   |                                                                                                    |
|                                        |   |                                                                                                    |
|                                        |   |                                                                                                    |
|                                        |   |                                                                                                    |
|                                        |   |                                                                                                    |
|                                        |   |                                                                                                    |

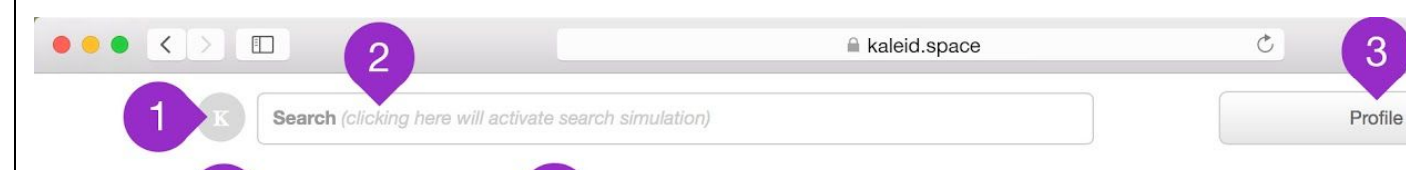

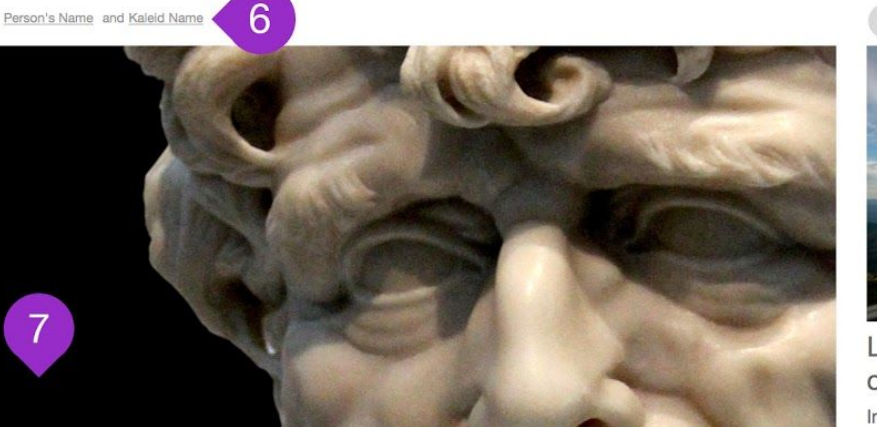

Lorem ipsum dolor sit amet, consectetur adipiscing elit.

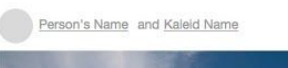

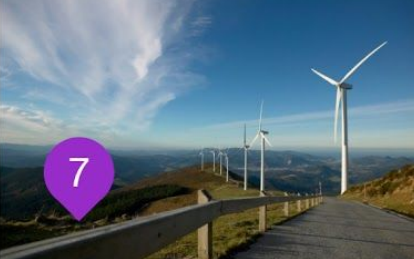

Lorem ipsum dolor sit amet, consectetur adipiscing elit. Integer nec odio. Praesent libero. Sed cursus ante dapibus diam. Sed nisi. Nulla guis sem at nibh elementum imperdiet.

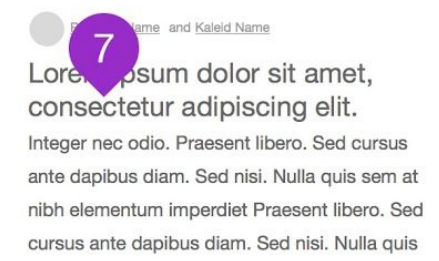

me and Kaleid Name Loren psum dolor sit amet, consectetur adipiscing elit. Integer nec odio. Praesent libero. Sed cursus ante dapibus diam. Sed nisi. Nulla quis sem at nibh elementum imperdiet.

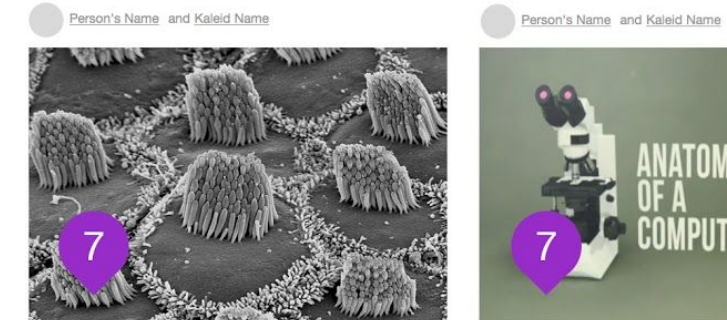

Lorem ipsum dolor sit amet, consectetur adipiscing elit. Integer nec odio. Praesent libero. Sed cursus ante dapibus diam. Sed nisi. Nulla guis sem at nibh elementum imperdiet.

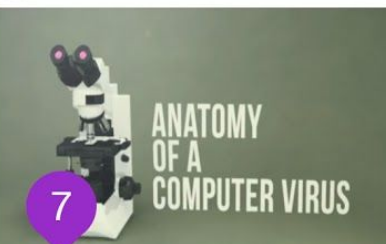

Lorem ipsum dolor sit amet, consectetur adipiscing elit. Integer nec odio. Praesent libero. Sed cursus ante dapibus diam. Sed nisi. Nulla guis sem at nibh elementum imperdiet.

# Home Feed:

0 0

4

Menu

- 1. Kaleid Logo: Click here to return to Home Feed page.
- 2. Search Bar: Type search terms and hit enter to begin search query.
- 3. Profile Button: Click here to go to your Profile page.
- 4. Menu Button: Click here to access Notifications and Inbox
- 5. Fragment Contributor:
- 6. Fragment Kaleid Name:
- 7. Fragments: Click a fragment to view entire fragment.

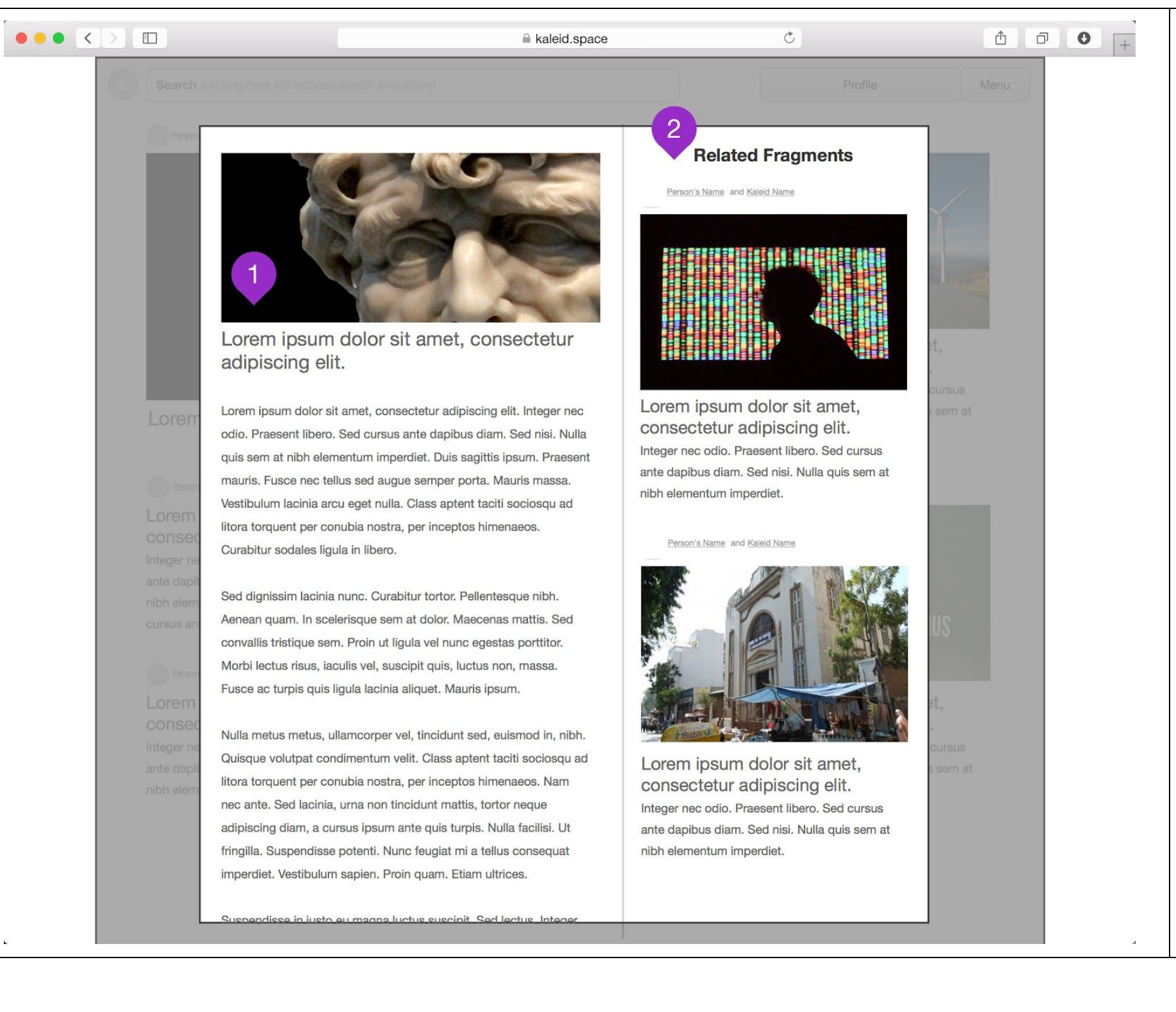

## **Fragment View:**

1. Entire Fragment

2. Related Fragments: Scroll through list of related fragments. Click to view entire fragment.

\*\* Click grey area around fragment to close Fragment view.

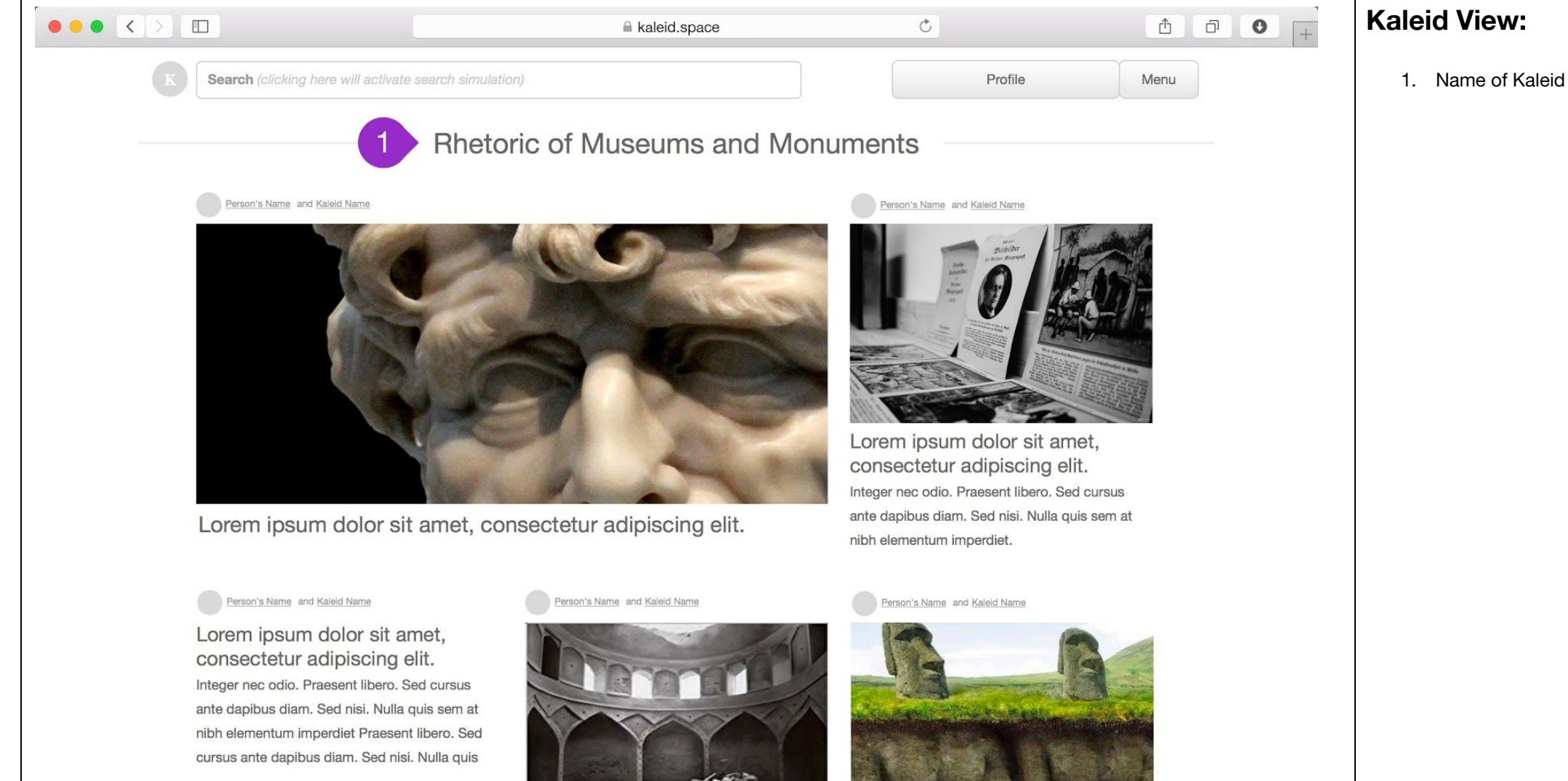

#### Person's Name and Kaleid Name

Lorem ipsum dolor sit amet, consectetur adipiscing elit. Integer nec odio. Praesent libero. Sed cursus ante dapibus diam. Sed nisi. Nulla quis sem at nibh elementum imperdiet.

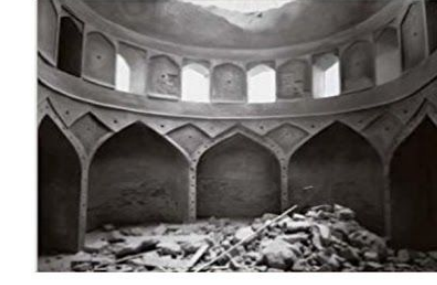

Lorem ipsum dolor sit amet, consectetur adipiscing elit. Integer nec odio. Praesent libero. Sed cursus ante dapibus diam. Sed nisi. Nulla quis sem at nibh elementum imperdiet.

Lorem ipsum dolor sit amet, consectetur adipiscing elit. Integer nec odio. Praesent libero. Sed cursus ante dapibus diam. Sed nisi. Nulla quis sem at nibh elementum imperdiet.

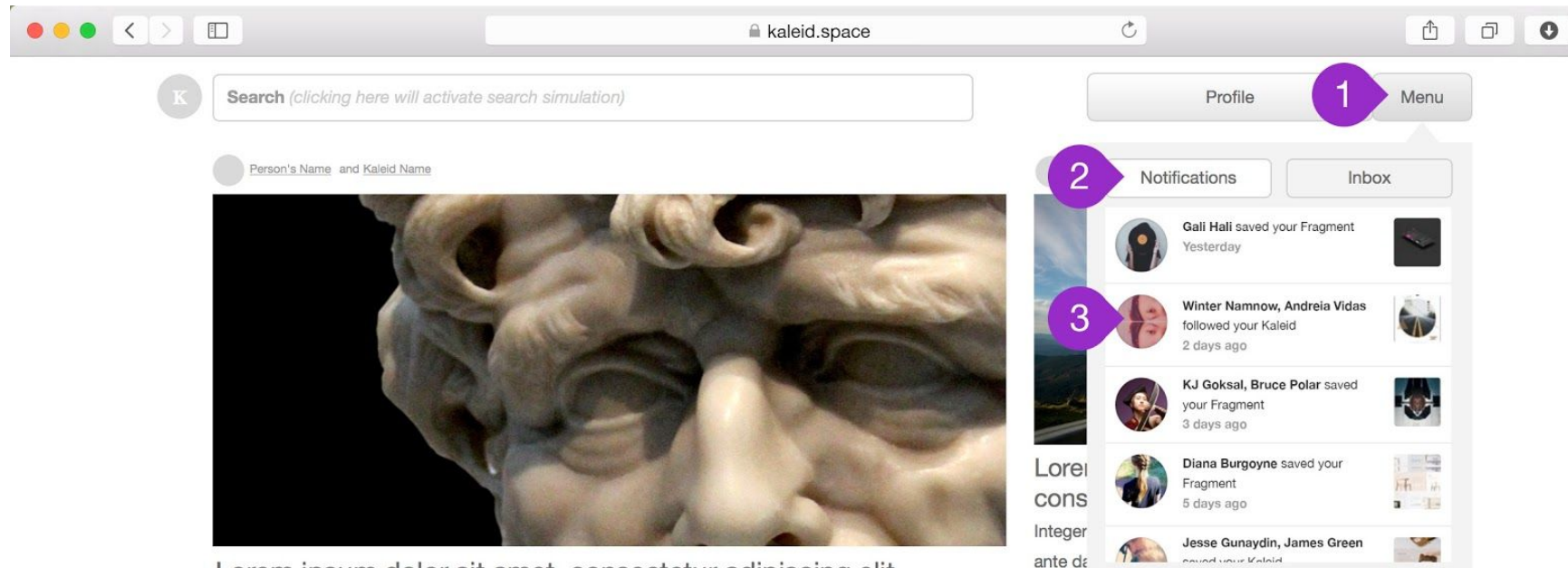

Lorem ipsum dolor sit amet, consectetur adipiscing elit.

#### Person's Name and Kaleid Name

Lorem ipsum dolor sit amet, consectetur adipiscing elit. Integer nec odio. Praesent libero. Sed cursus ante dapibus diam. Sed nisi. Nulla quis sem at nibh elementum imperdiet Praesent libero. Sed cursus ante dapibus diam. Sed nisi. Nulla quis

#### Person's Name and Kaleid Name

Lorem ipsum dolor sit amet, consectetur adipiscing elit. Integer nec odio. Praesent libero. Sed cursus ante dapibus diam. Sed nisi. Nulla quis sem at nibh elementum imperdiet. Person's Name and Kaleid Name

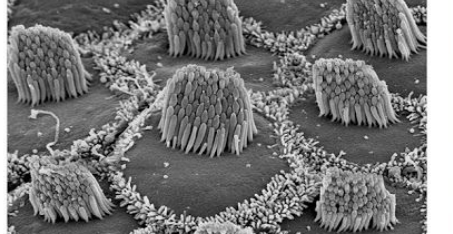

Lorem ipsum dolor sit amet, consectetur adipiscing elit. Integer nec odio. Praesent libero. Sed cursus ante dapibus diam. Sed nisi. Nulla quis sem at nibh elementum imperdiet. Person's Name and Kaleid Name

nibh elementum imperdiet.

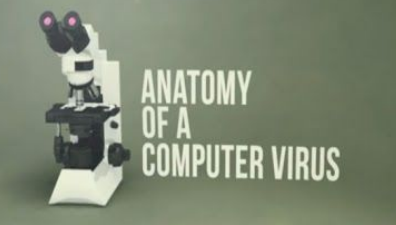

Lorem ipsum dolor sit amet, consectetur adipiscing elit. Integer nec odio. Praesent libero. Sed cursus ante dapibus diam. Sed nisi. Nulla quis sem at nibh elementum imperdiet.

## **Notifications:**

- 1. Click Menu Button to view Notifications
- 2. Notifications Tab is selected by default
- 3. List of notifications: who saved and/or followed you, your fragments, and/or kaleids.

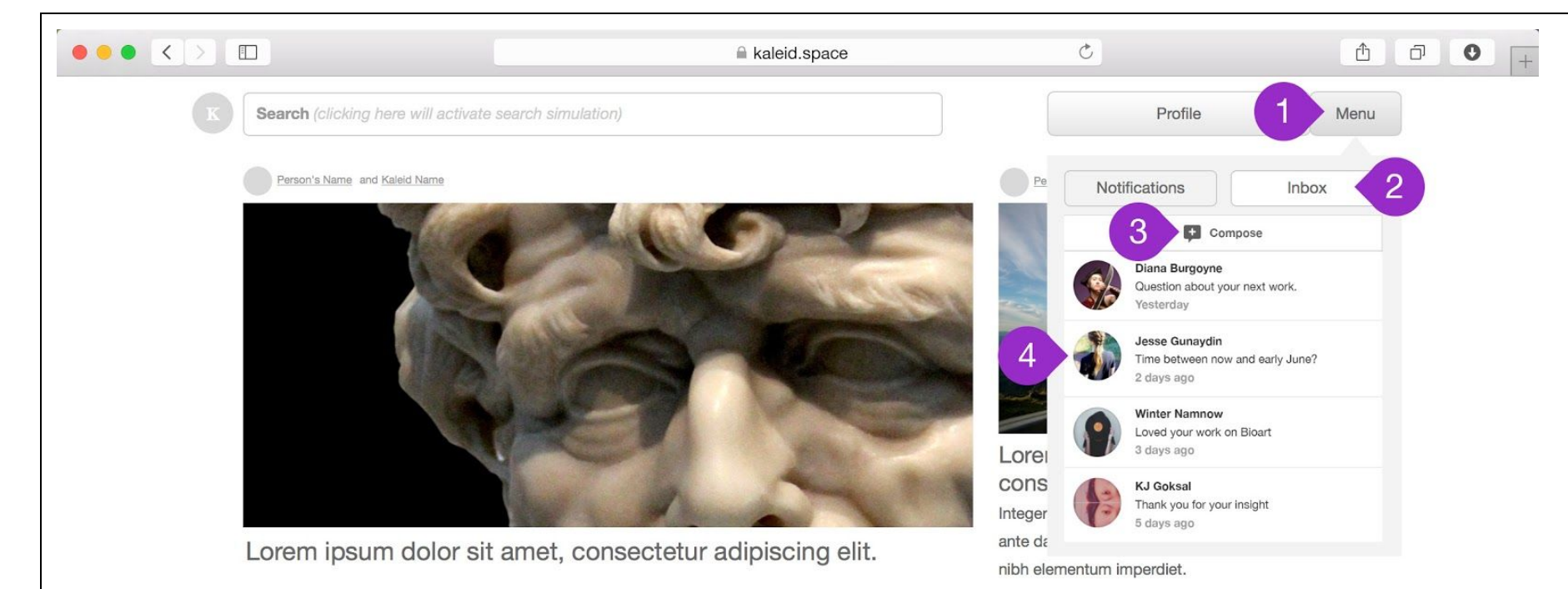

Person's Name and Kaleid Name

Lorem ipsum dolor sit amet, consectetur adipiscing elit. Integer nec odio. Praesent libero. Sed cursus ante dapibus diam. Sed nisi. Nulla quis sem at nibh elementum imperdiet Praesent libero. Sed cursus ante dapibus diam. Sed nisi. Nulla quis

#### Person's Name and Kaleid Name

Lorem ipsum dolor sit amet, consectetur adipiscing elit. Integer nec odio. Praesent libero. Sed cursus ante dapibus diam. Sed nisi. Nulla quis sem at nibh elementum imperdiet. Person's Name and Kaleid Name

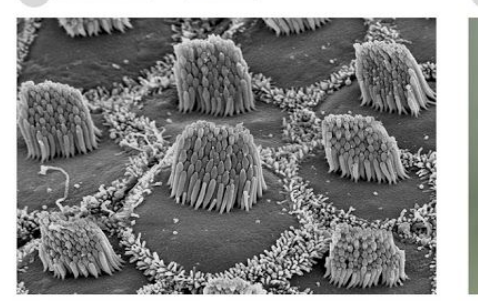

Lorem ipsum dolor sit amet, consectetur adipiscing elit. Integer nec odio. Praesent libero. Sed cursus ante dapibus diam. Sed nisi. Nulla quis sem at nibh elementum imperdiet. Lorem ipsum dolor sit amet, consectetur adipiscing elit. Integer nec odio. Praesent libero. Sed cursus ante dapibus diam. Sed nisi. Nulla quis sem at nibh elementum imperdiet.

ANATOMY

COMPUTER VIRUS

Person's Name and Kaleid Name

### Inbox:

- 1. Click Menu Button to view Inbox
- 2. Click on the Inbox Tab to view your inbox
- 3. Click on the Compose icon to create a new message.
- 4. List of messages in your inbox

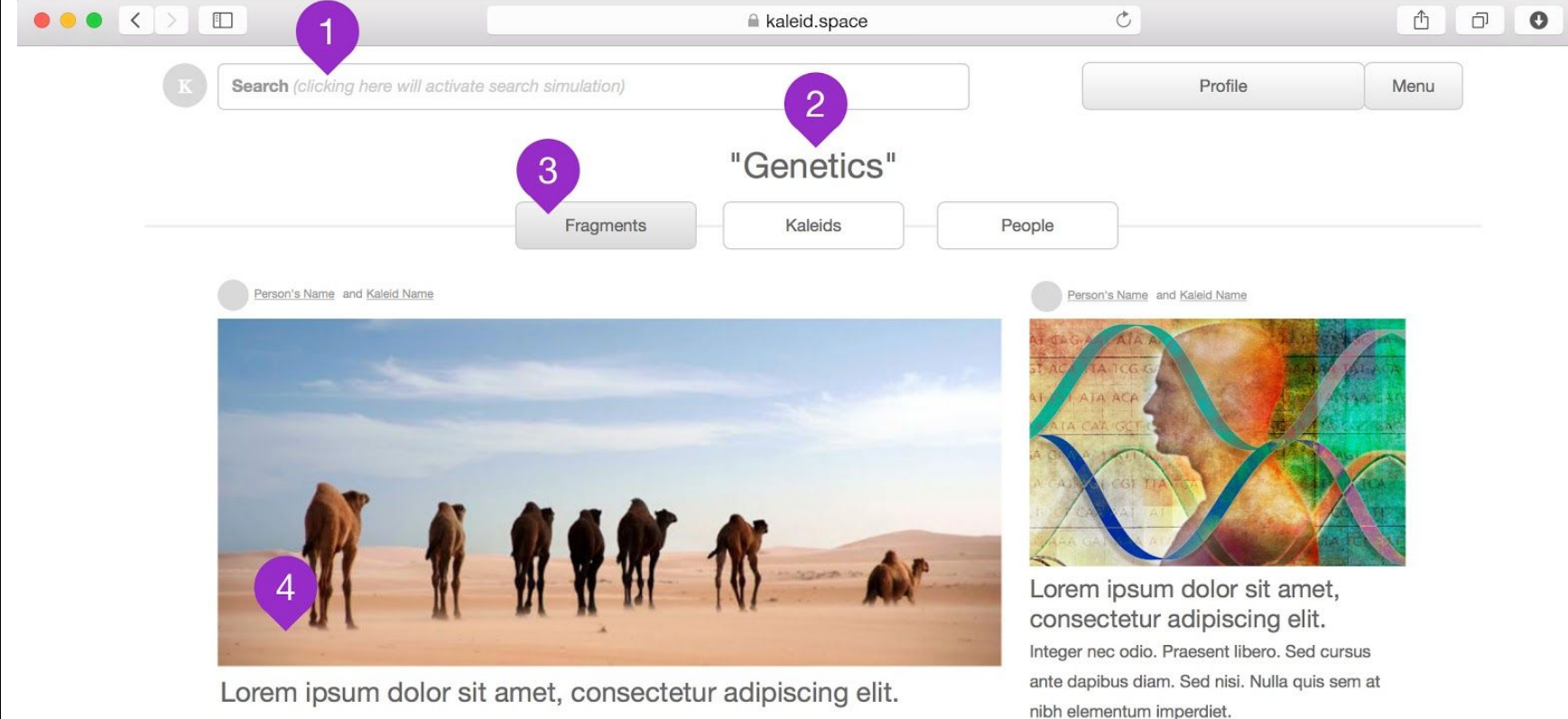

#### Person's Name and Kaleid Name

Lorem ipsum dolor sit amet, consectetur adipiscing elit. Integer nec odio. Praesent libero. Sed cursus ante dapibus diam. Sed nisi. Nulla quis sem at nibh elementum imperdiet Praesent libero. Sed cursus ante dapibus diam. Sed nisi. Nulla quis

#### Person's Name and Kaleid Name

Lorem ipsum dolor sit amet, consectetur adipiscing elit. Integer nec odio. Praesent libero. Sed cursus ante dapibus diam. Sed nisi. Nulla quis sem at nibh elementum imperdiet.

# Person's Name and Kaleid Name

Lorem ipsum dolor sit amet, consectetur adipiscing elit. Integer nec odio. Praesent libero. Sed cursus ante dapibus diam. Sed nisi. Nulla quis sem at nibh elementum imperdiet.

Person's Name and Kaleid Name

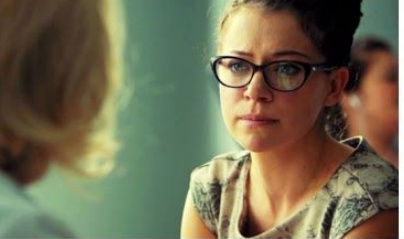

Lorem ipsum dolor sit amet, consectetur adipiscing elit. Integer nec odio. Praesent libero. Sed cursus ante dapibus diam. Sed nisi. Nulla quis sem at nibh elementum imperdiet.

# Search (Fragments):

- 1. The Search Bar: Type in search terms and hit enter
- 2. Your Search Term(s)
- 3. Fragments Tab: (selected by default) Shows the fragments related to your search term(s)
- 4. Fragment Results

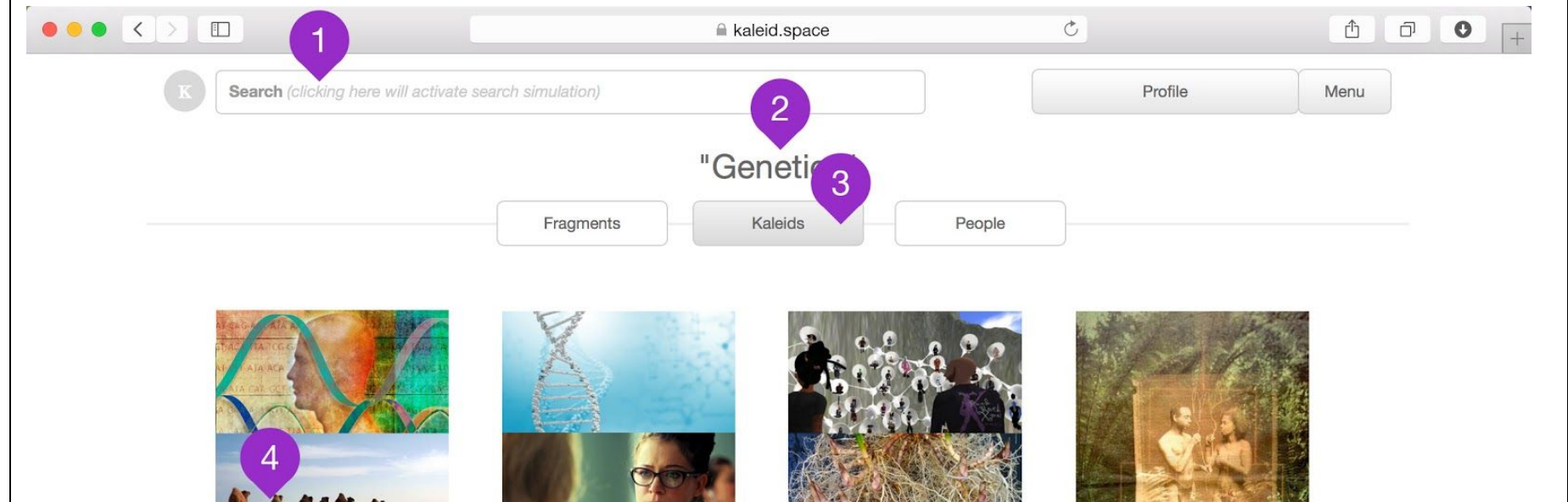

Genetic and Society An erat liber indoctum sea, causae forensibus vis id. Id pri vocent conceptam voluptaria. Mea ei eros simul efficiendi, eos etiam nemo re in, ius et minim solet dolorum.

Genetics, Gender and

**Cloning Science** An erat liber indoctum sea, causae forensibus vis id. Id pri vocent conceptam voluptaria. Mea ei eros simul efficiendi, eos etiam nemo re in, ius et minim solet dolorum.

Genetic and Bioart An erat liber indoctum sea, causae forensibus vis id. Id pri vocent conceptam voluptaria. Mea ei eros simul efficiendi, eos etiam nemo re in, ius et minim solet dolorum.

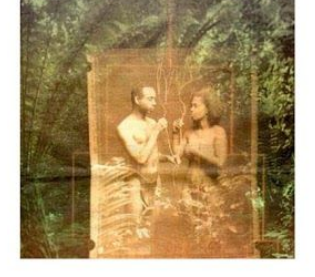

DNA and the Myth of Race An erat liber indoctum sea, causae forensibus vis id. Id pri vocent conceptam voluptaria. Mea ei eros simul efficiendi, eos etiam nemo re in, ius et minim solet dolorum.

# Search (Kaleids):

- 1. The Search Bar: Type in search terms and hit enter
- 2. Your Search Term(s)
- 3. Kaleids Tab: Click to show the kaleids related to your search term(s)
- 4. Kaleid Results

.

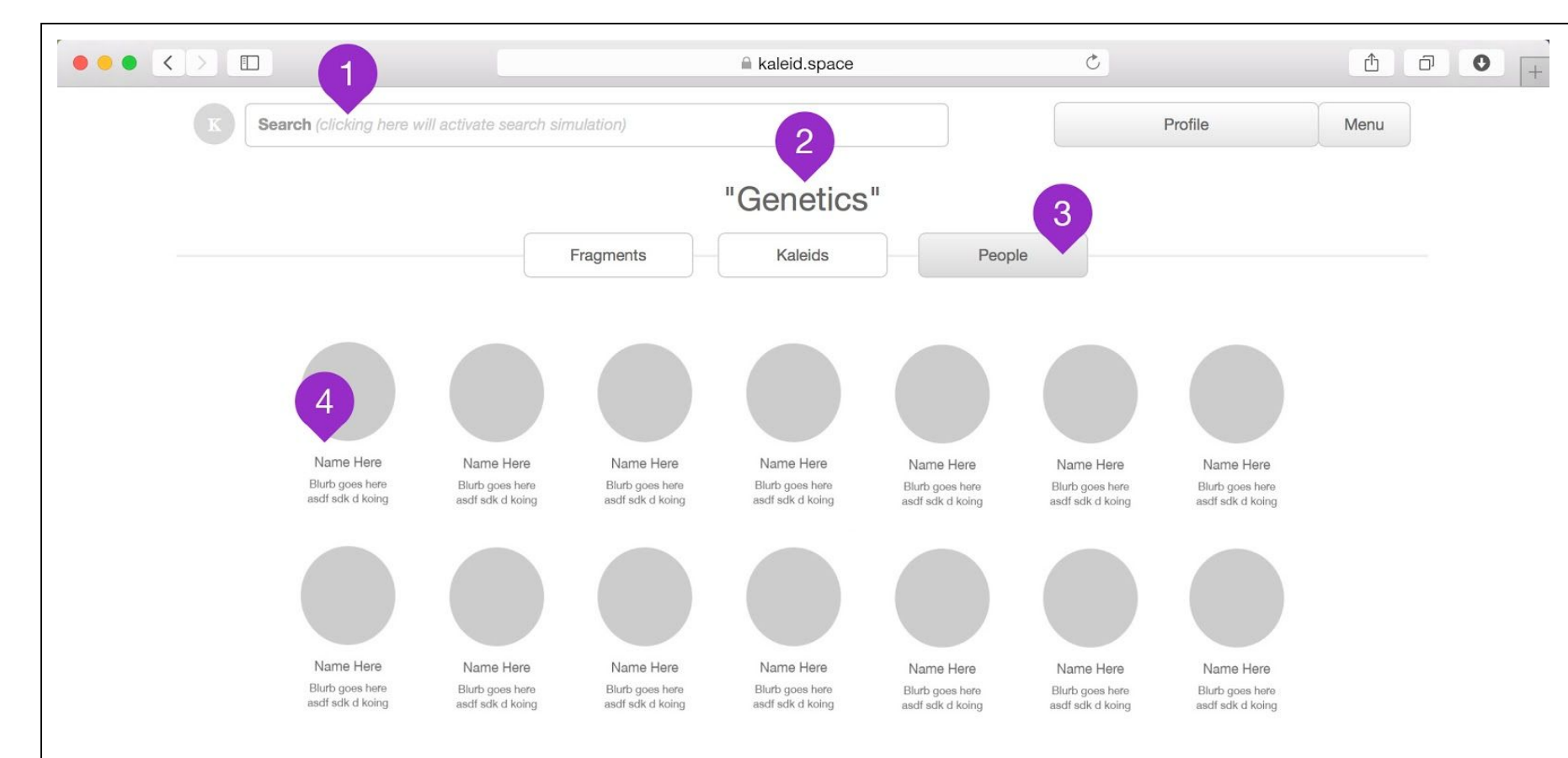

# Search (People):

- 1. The Search Bar: Type in search terms and hit enter
- 2. Your Search Term(s)
- 3. People Tab: Click to show the people related to your search term(s)
- 4. People Results

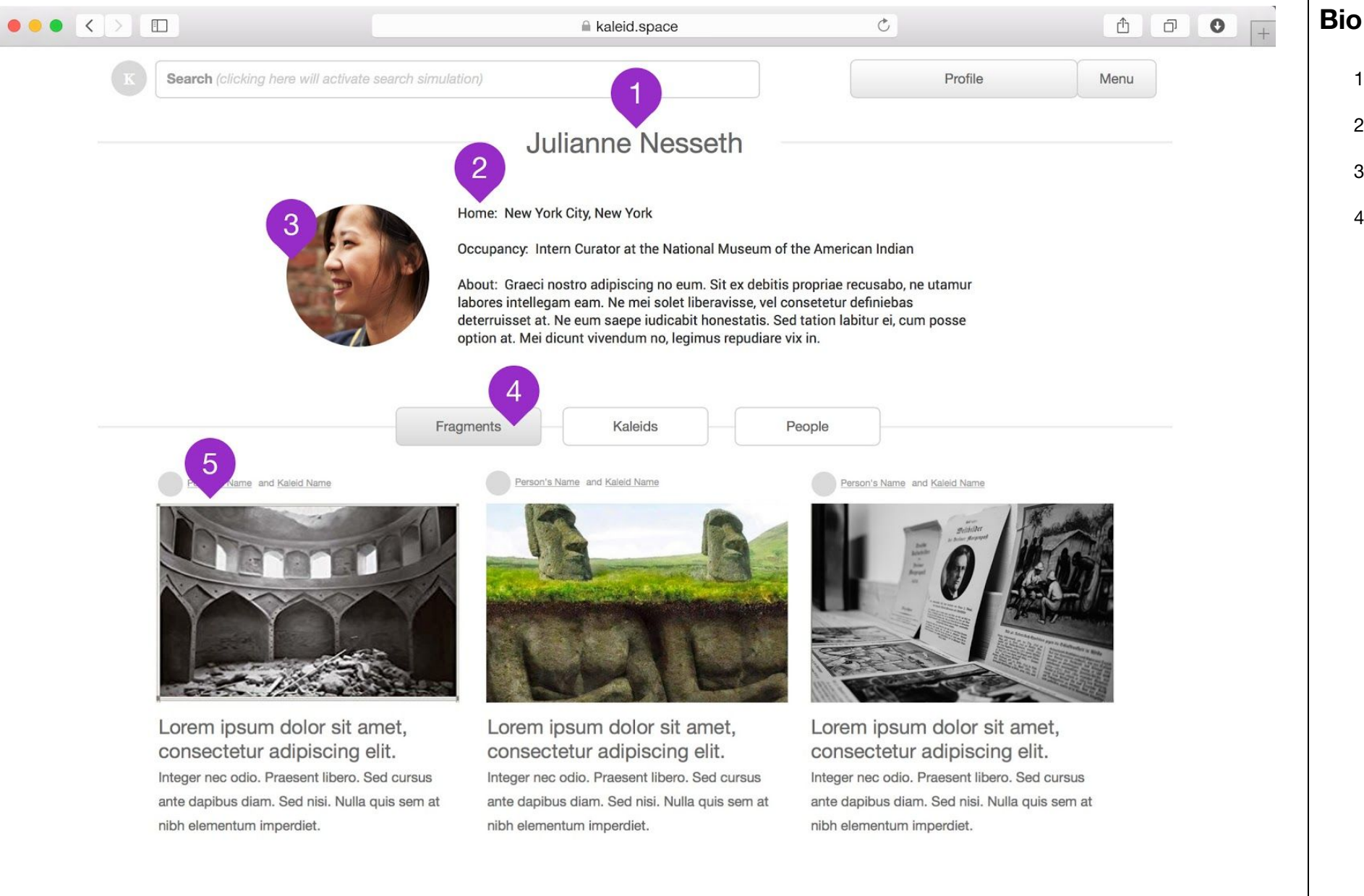

# Bio (Fragments):

4

- 1. Their name is shown here.
- 2. Their bio is shown here.
- 3. Their profile picture is shown here.
- 4. Fragments Tab: selected by default. Shows the fragments they have created.

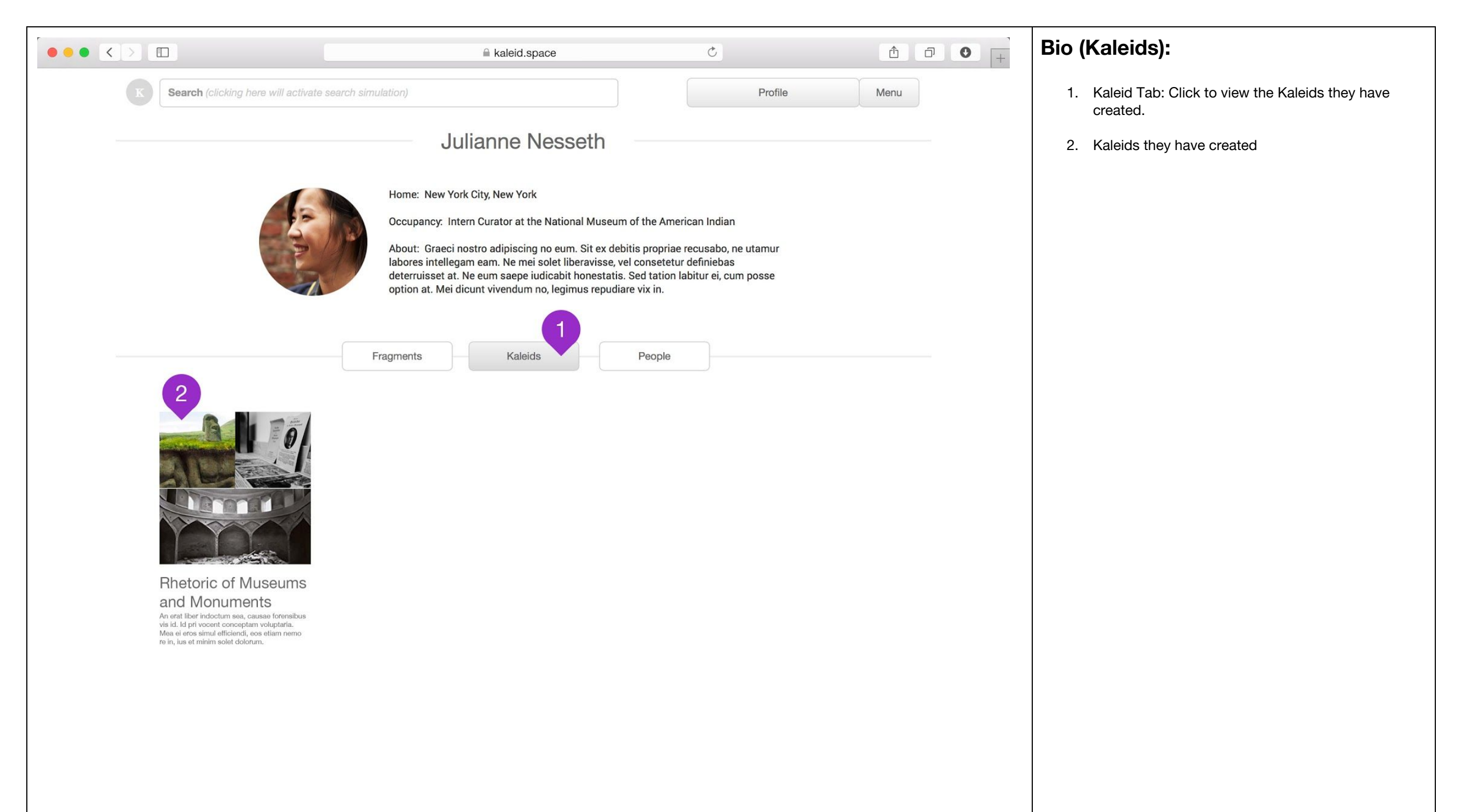

.

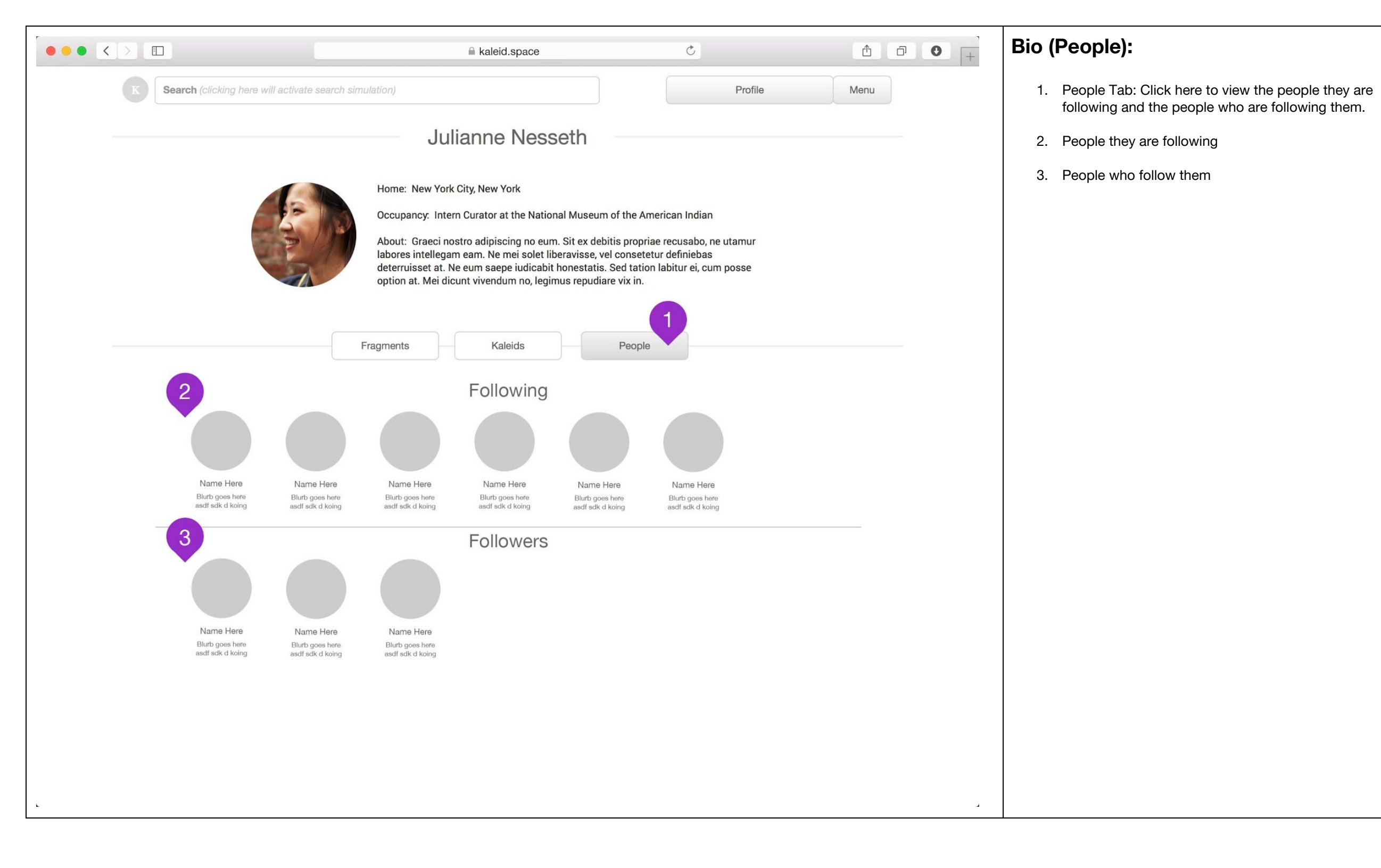

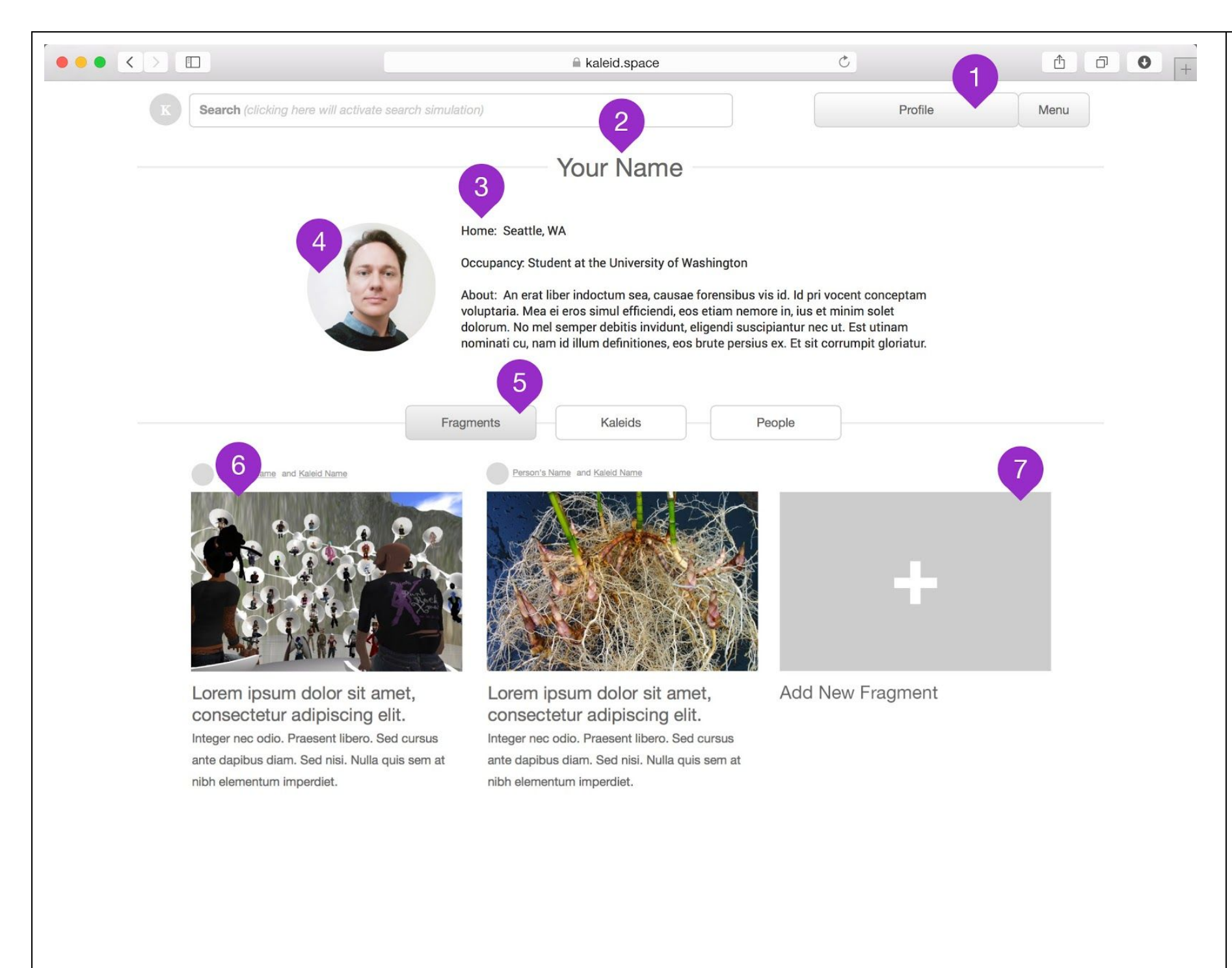

# Your Profile (Fragments):

- 1. Click to view your Profile
- 2. Your name is shown here. Click to edit.
- 3. Your bio is shown here. Click to edit.
- 4. Your profile picture is shown here. Click to edit.
- 5. Fragments Tab: selected by default. Shows the fragments you have created.
- 6. Click here to add a new fragment.

4

|                                                                                                    | A kaleid.space                                                                                                    | Ċ                                                                  | Ů Ū ♥ + | Your Profile (Kaleids):                                    |
|----------------------------------------------------------------------------------------------------|----------------------------------------------------------------------------------------------------|--------------------------------------------------------------------|---------|------------------------------------------------------------|
| K Search (clicking here will activate s                                                                                                    | earch simulation)                                                                                                    | Profile                                                            | lenu    | 1. Kaleid Tab: Click to view the Kaleids you have created. |
|                                                                                                    | Your Name                                                                                                    |                                                                    |         | 2. Kaleids you have created                                |
| G                                                                                                    | Home: Seattle, WA<br>Occupancy: Student at the University of Washington<br>About: An erat liber indoctum sea, causae forensibus vis id. Id                                                              | pri vocent conceptam                                               |         | 3. Click to create a new Kaleid                            |
|                                                                                                    | voluptaria. Mea ei eros simul efficiendi, eos etiam nemore in, iu<br>dolorum. No mel semper debitis invidunt, eligendi suscipiantur<br>nominati cu, nam id illum definitiones, eos brute persius ex. Et | s et minim solet<br>nec ut. Est utinam<br>sit corrumpit gloriatur. |         |                                                            |
|                                                                                                    | Fragments Kaleids People                                                                                                    |                                                                    |         |                                                            |
|                                                                                                    | -                                                                                                    |                                                                    |         |                                                            |
| Comparative History<br>of Ideas<br>An erat liber indoctum sea, causae forensibus<br>vis id. Id pri vocent conceptam voluptaria.<br>Mea ei eros simu efficiendi, ecos etiam nemo<br>re in, ius et minim solet dolorum. | Add New Kaleid                                                                                                    |                                                                    |         |                                                            |
|                                                                                                    |                                                                                                    |                                                                    |         |                                                            |
|                                                                                                    |                                                                                                    |                                                                    |         |                                                            |
| c                                                                                                    |                                                                                                    |                                                                    | a.      |                                                            |

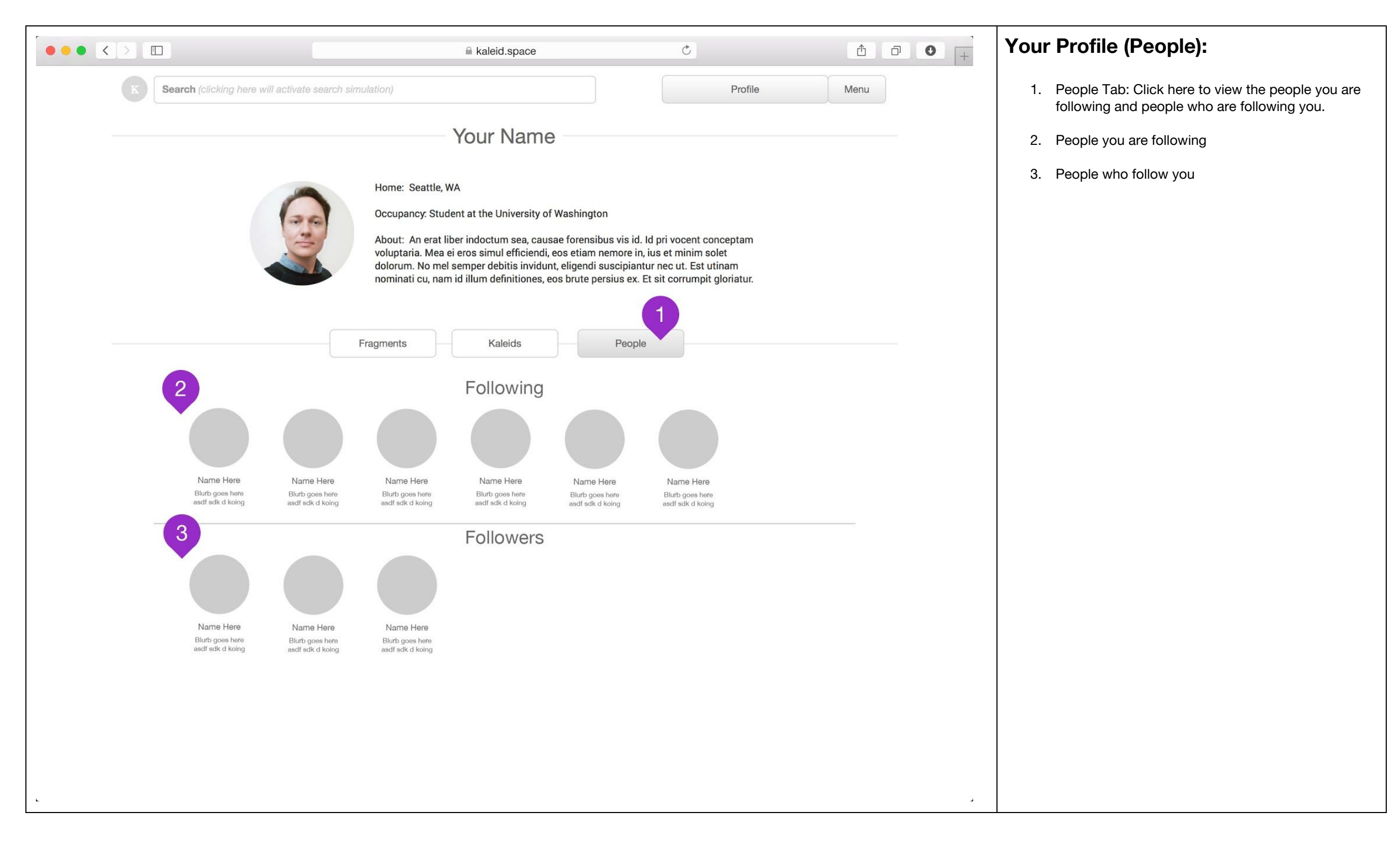